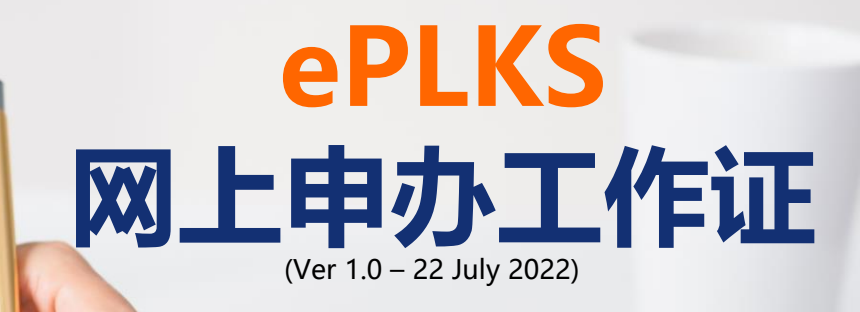

### 登录 ePLKS 网站 点击【LOG MASUK】, 输入用户 ID 与密码, 登入网站。 注意:请您务必妥善保管相关信息。 Selasa, Jun 28, 2022 | 10:50:34 AM ePLKS@JIM JABATAN IMIGRESEN MALAYSIA PERMOHONAN LANJUTAN PASILAWATAN KERJA SEMENTARA (PUKS) ATAS TAUAN 🕈 LAMAN UTAMA 🏭 PENGENALAN 🗏 SYARAT-SYARAT UTAMA 🗂 FAQ 🎗 MANUAL PENGGUNA 🗃 PENDAFTARAN 🎝 LOG MASUK 1 PERMOHONAN LANJUTAN PAS LAWATAN KERJA SEMENTARA (PLKS) SECARA ATAS TALIAN ALIRAN PROSES PERMOHONAN LANJUTAN PLKS SECARA ATAS TALIAN 1. DAFTAR / LOG MASUK **2. PERMOHONAN LANJUTAN 3.MUATNAIK DOKUMEN** 4. HANTAR PERMOHONAN Selasa, Jun 28, 2022 | 10:51:37 AN KSQUIM

🟦 LAMAN UTAMA 🏭 PENGENALAN 🧮 SYARAT-SYARAT UTAMA 💂 FAQ 🎗 MANUAL PENGGUNA 🗃 PENDAFTARAN - 🕄 LOG MASUK

PERMOHONAN LANJUTAN PAS LAWATAN KERIA SEMENTARA (PLKS) ATAS TALIAN

|                                                | Sila Log Masuk Untuk Memasuki Sistem                                                                                                    |  |  |  |
|------------------------------------------------|----------------------------------------------------------------------------------------------------|--|--|--|
| Lanjutan :                                     | O Pembantu Rumah 🛛 🖲 Lain-Lain Sektor                                                                                                    |  |  |  |
| *ID Pengguna :                                 | 6                                                                                                    |  |  |  |
| *Kata Laluan :                                 | <b>4</b>                                                                                                    |  |  |  |
|                                                | LOG MASUK LUPA KATA LALUAN                                                                                                    |  |  |  |
| Majikan yang tidak m<br>lain sektor atau Kaunt | inerima notifikasi ID Pengguna, sila rujuk ke Kaunter OSC KDN untuk lain-<br>ir Pembantu Rumah Asing (Jabatan Imigresen Malaysia)- mengikut alamat<br>lokasi bekerja bagi permohonan pembantu rumah. |  |  |  |

### 使用 ePLKS 更新工作证

MR.MANPOWER

### 步骤1:点击【PERMOHONAN LANJUTAN PLKS】> 【PERMOHONAN LANJUTAN PLKS (PELBAGAI SEKTOR)】

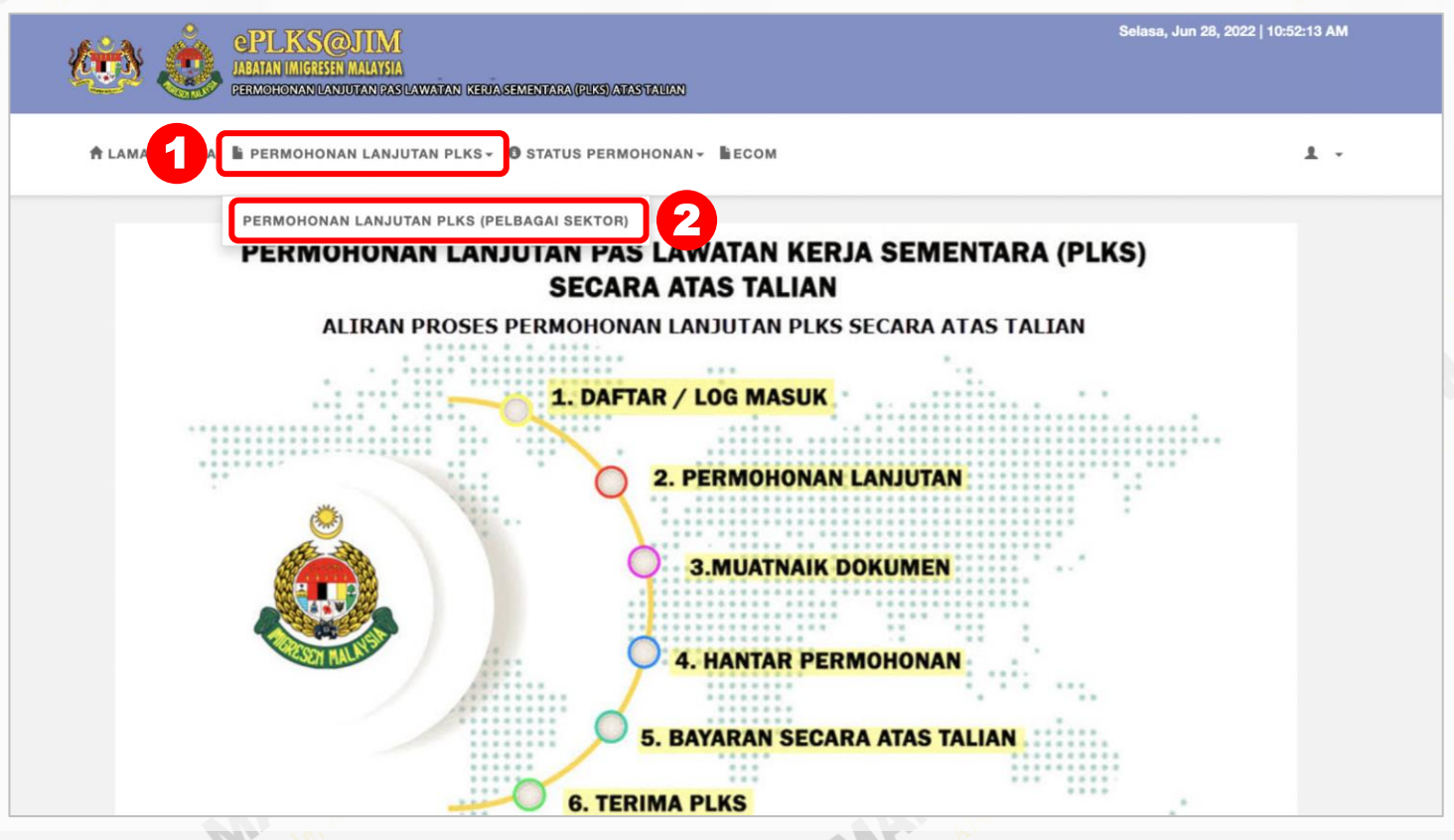

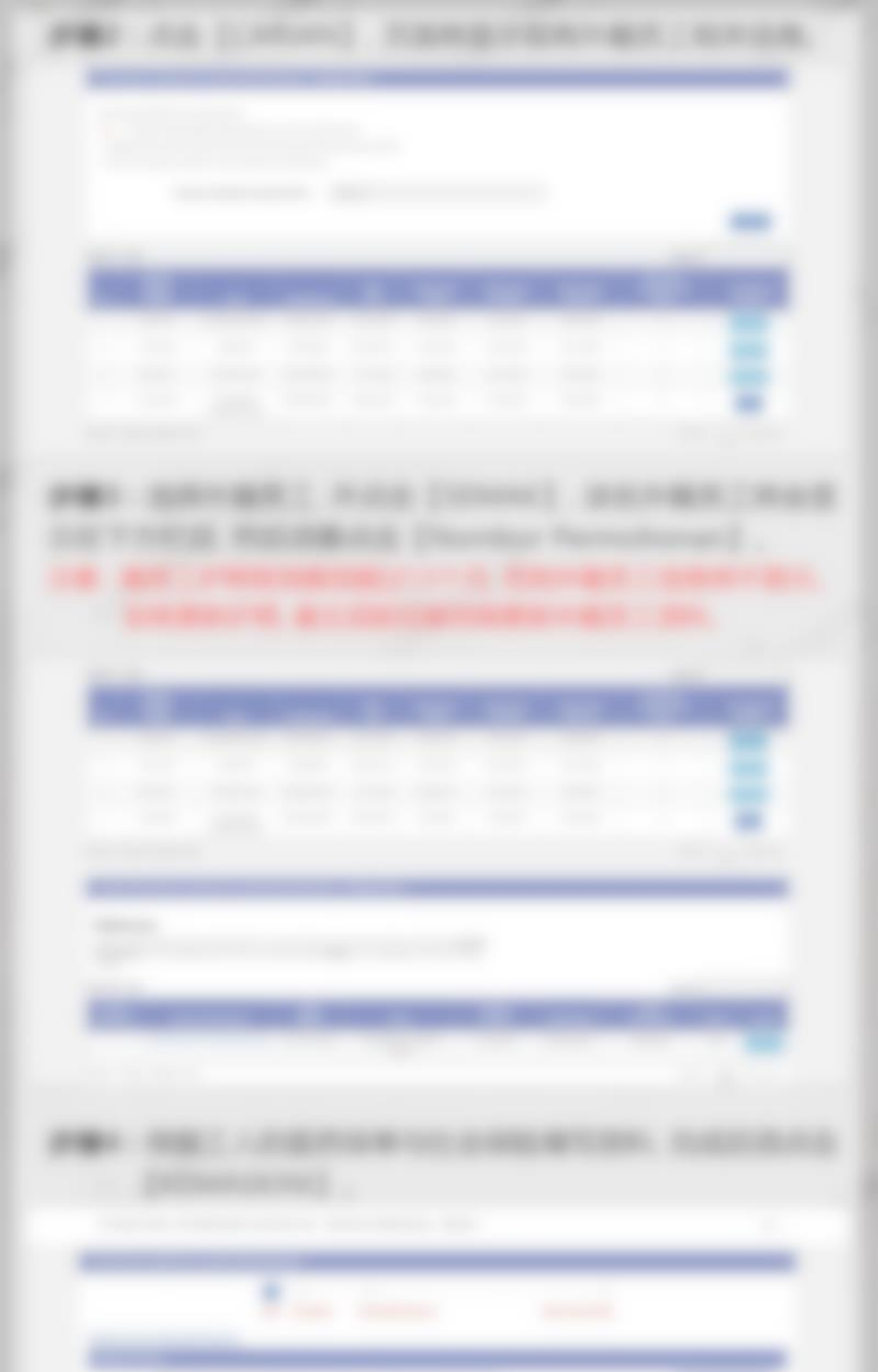

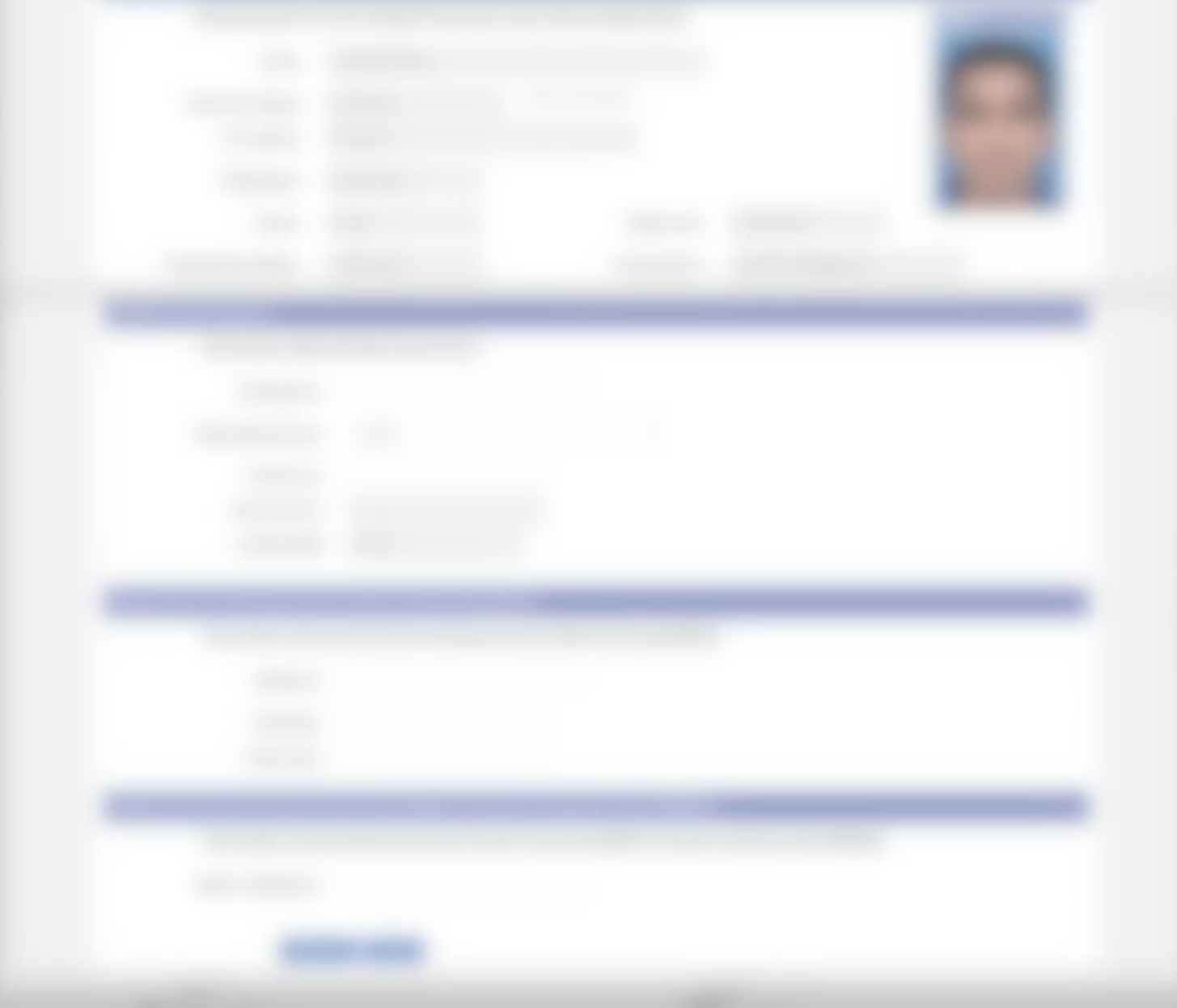

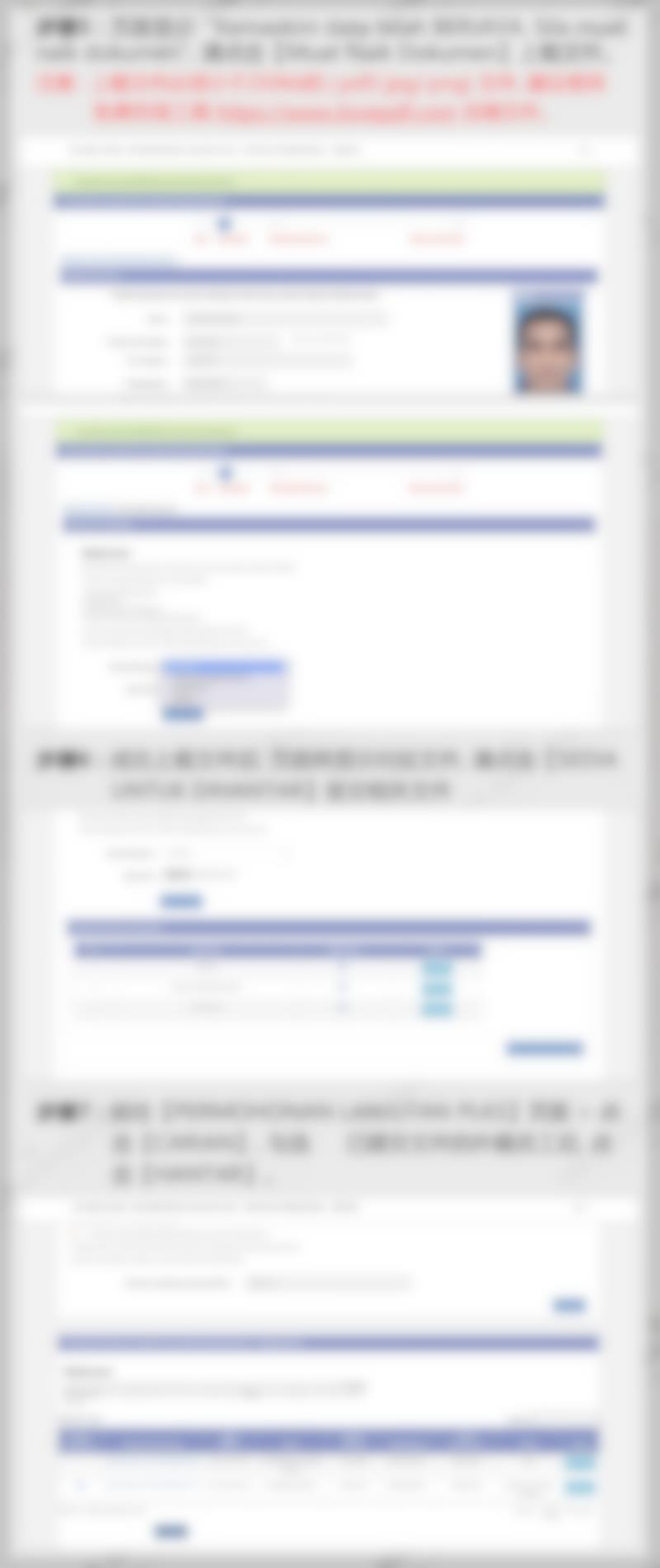

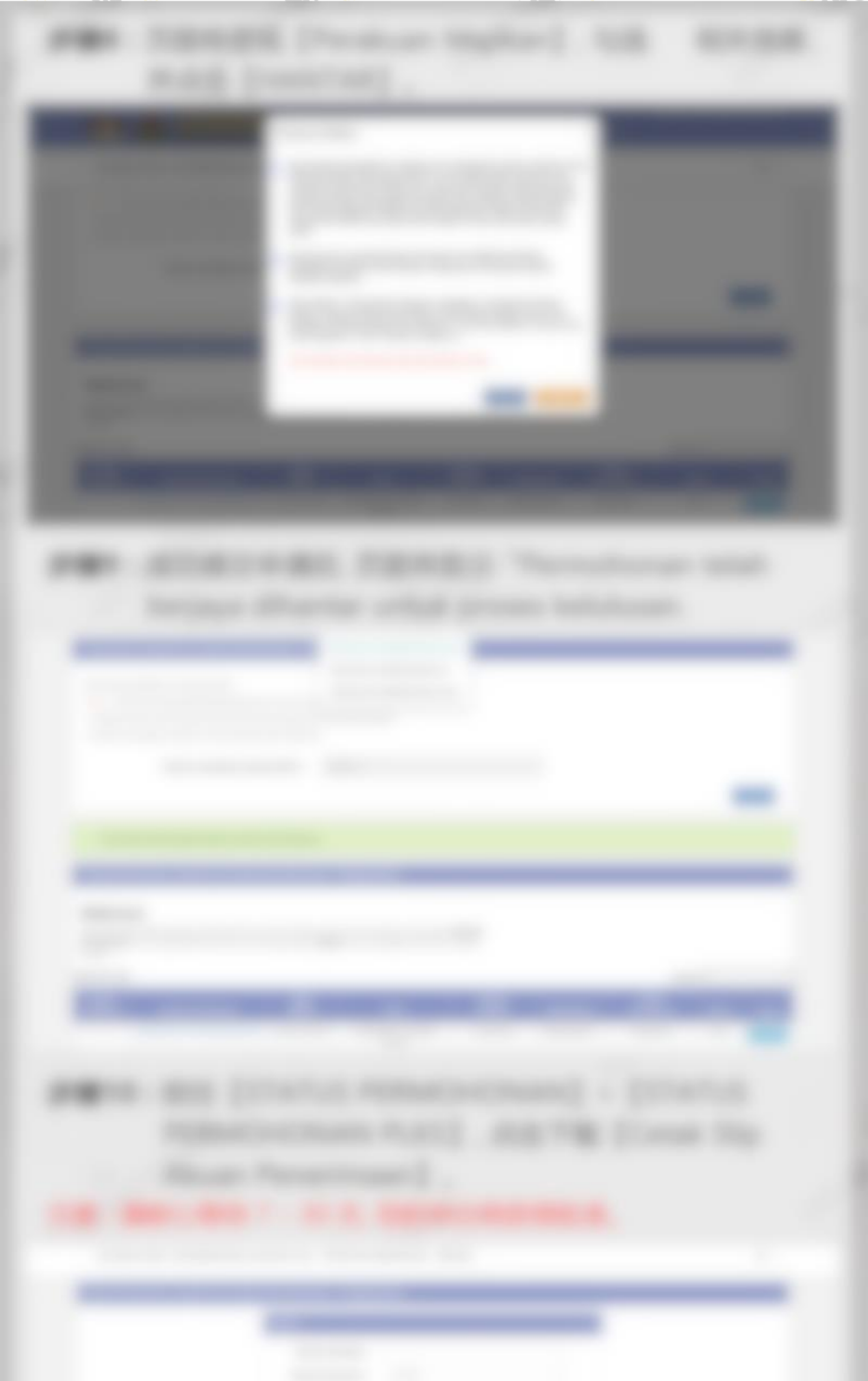

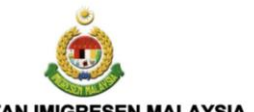

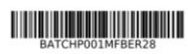

MR.MA

#### JABATAN IMIGRESEN MALAYSIA BAHAGIAN PEKERJA ASING

#### AKUAN PENERIMAAN

PERMOHONAN LANJUTAN PAS LAWATAN KERJA SEMENTARA (PLKS) ATAS TALIAN

| Tarikh       | : 28/06/2022 |
|--------------|--------------|
| Masa         | : 16:30:14   |
| Nama Pemohon | :            |
| Nombor ROC   | :            |

Permohonan lanjutan Pas Lawatan Kerja Sementara (PLKS) untuk senarai pekerja di bawah telah dihantar untuk semakan dan kelulusan Bahagian Pekerja Asing, Jabatan Imigresen Malaysia.

| BIL | NAMA PEKERJA     | NO. PASSPORT | WARGANEGAR | NO. PERMOHONAN               | CAWANGAN  |
|-----|------------------|--------------|------------|------------------------------|-----------|
| 1   | SAIJODDIN SHEIKH | EJ0200161    | BANGLADESH | BPA/EPLKS/121P001MFBEK561244 | SHAH ALAM |

Keputusan akan dimaklumkan menerusi emel yang telah didaftarkan di Jabatan Imigresen Malaysia

Sila gunakan nombor permohonan di atas semasa berurusan dengan pihak JIM.

Terima Kasih kerana berurusan terus dengan kami.

(Perhatian: Ini adalah cetakan berkomputer. Tanda tangan tidak diperlukan)

## 查询申办结果与付款

# 完成申办提交后的 1 - 30 天内, 定期登录查看审核状态 步骤1:前往【STATUS PERMOHONAN】,点击【 STATUS PERMOHONAN PLKS 】

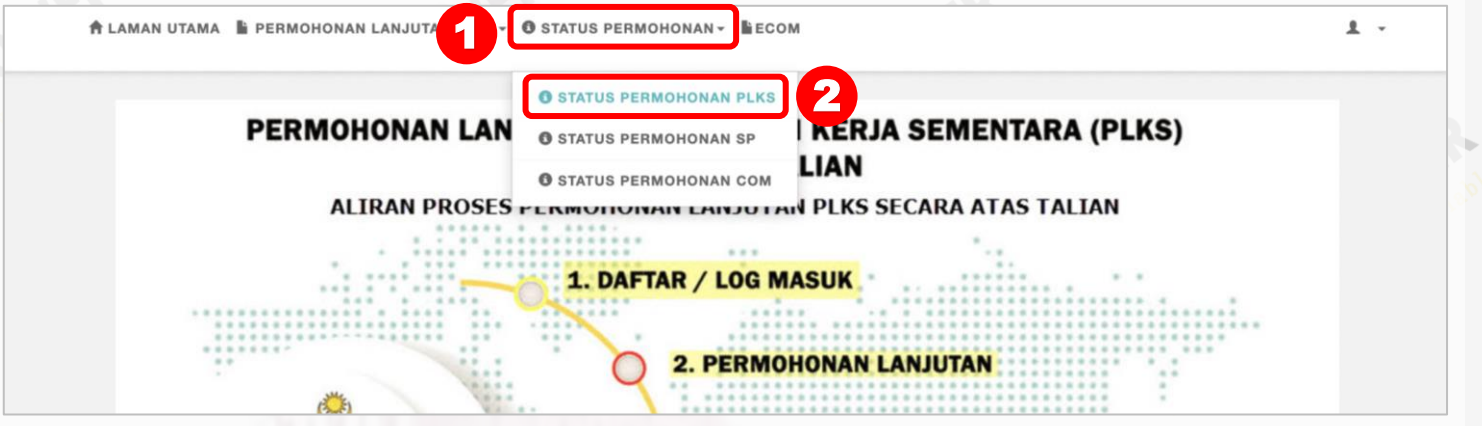

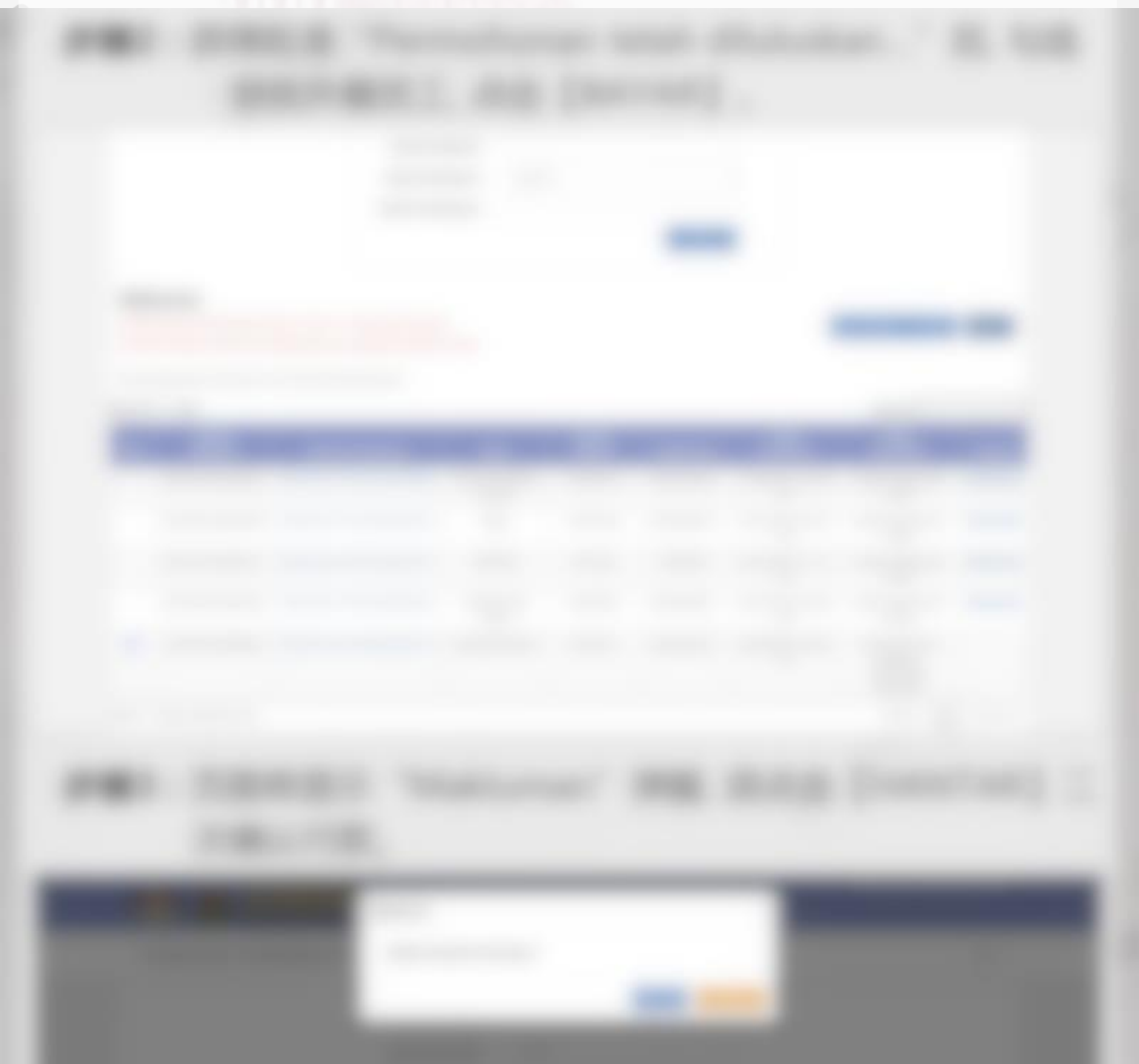

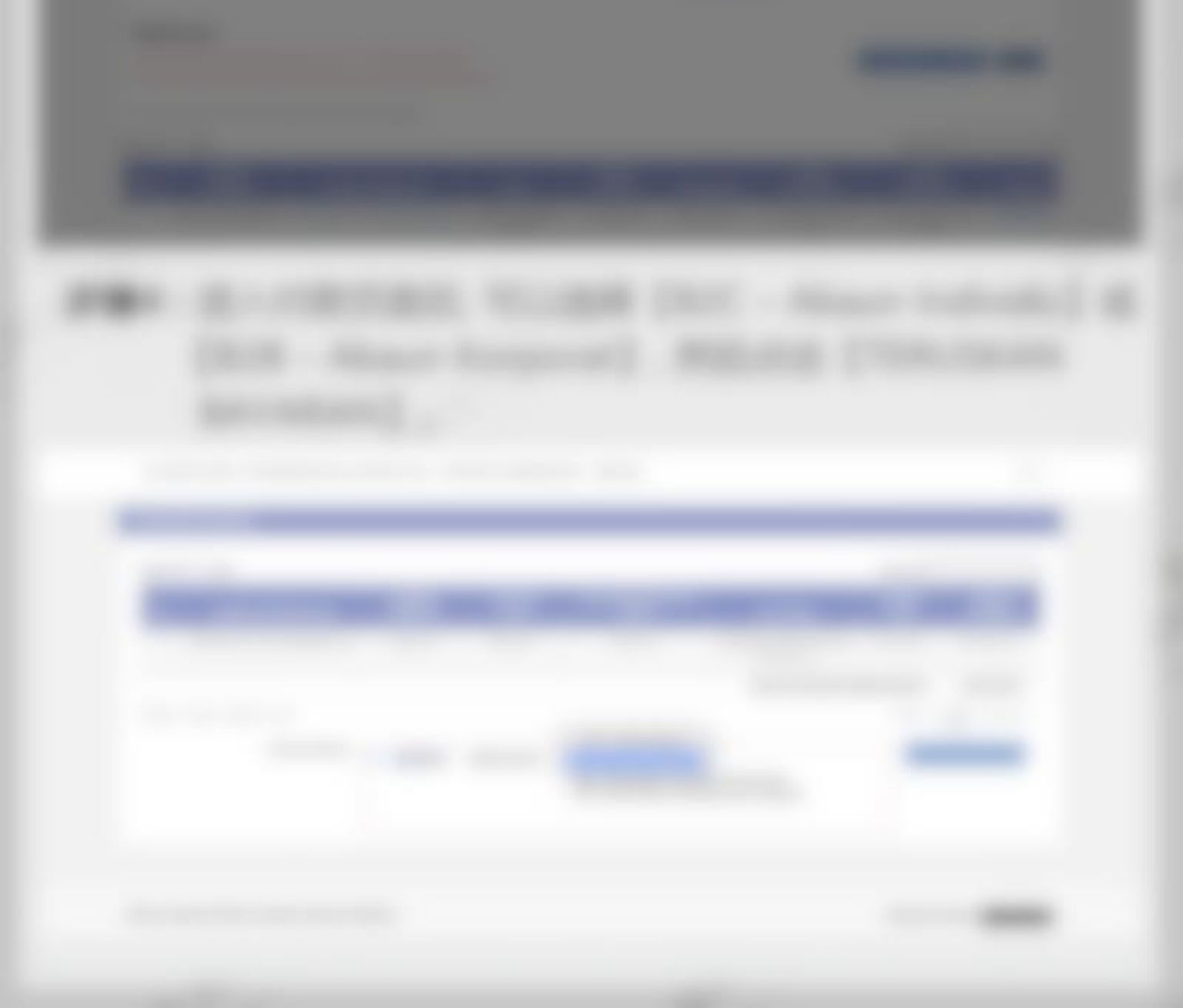

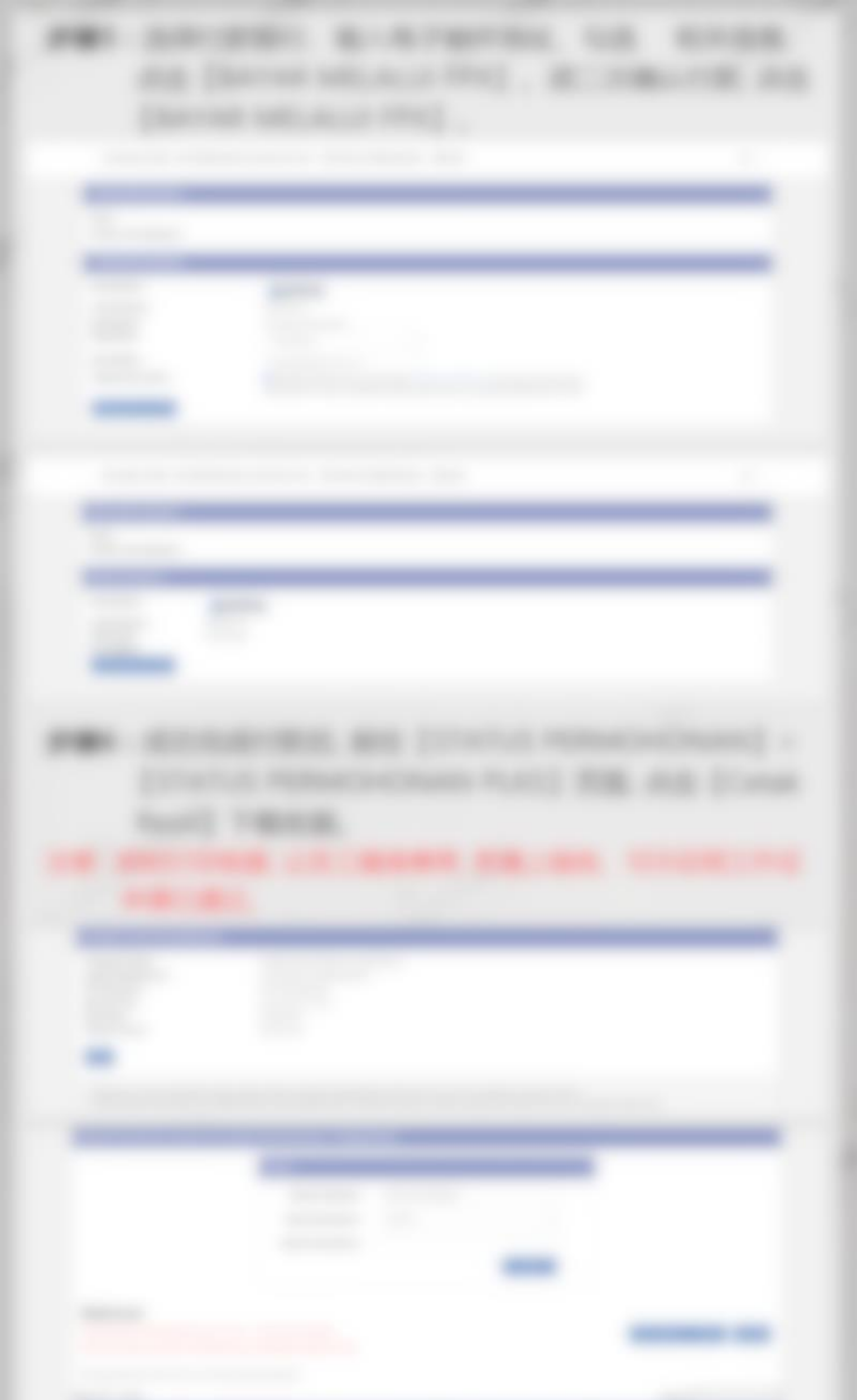

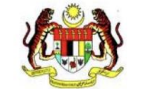

MAN

#### **KERAJAAN MALAYSIA** JABATAN IMIGRESEN MALAYSIA **RESIT RASMI**

| Diterima daripada  | : |                  |  |  | (IM. 119-Pir | n.1/10)      |
|--------------------|---|------------------|--|--|--------------|--------------|
| No. Kad Pengenalan | : |                  |  |  | No. Resit    | : 220474414W |
|                    |   |                  |  |  | Tarikh       | : 05/07/2022 |
|                    |   |                  |  |  | Masa         | : 3:09 PM    |
| Nama Pekerja       | : | SAIJODDIN SHEIKH |  |  |              |              |
| No Dokumen         | : | EJ0200161        |  |  |              |              |
| Warganegara        | : | BANGLADESH       |  |  |              |              |

: BPA/EPLKS/121P001MFBEK561244 No Permohonan Bil Perihal Terimaan Cara Bayaran No. Rujukan Kod Amaun 1 LEVI PL(KS) PEMBUATAN/PERKILANGAN FPX PLKS2022070515083604833991 71309 2 LANJUTAN PL(KS) 71305 3 PROSES PLKS- LAIN-LAIN 72437 4 VISA SINGLE ENTRY 71307

Jumlah 6205.00

6000.00

60.00

125.00

20.00

MR.MA

#### -----------

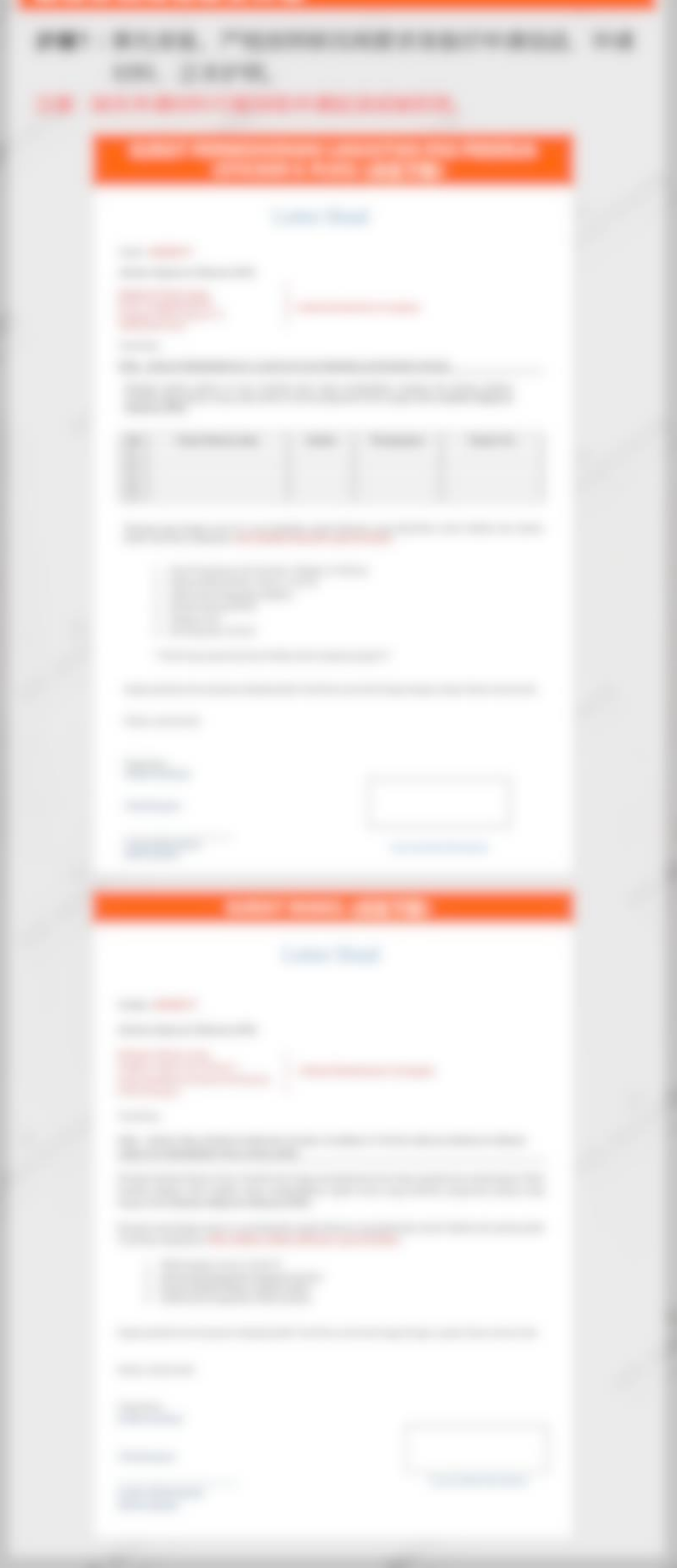

Tarikh : 31 Mei 2022

JABATAN IMIGRESEN MALAYSIA Kompleks PKNS Shah Alam 02-02, Persiaran Tasik 40550 Shah Alam Selangor

Tuan,

PER : PERMOHONAN STICKER E-PLKS

Dengan segala hormatnya merujuk kepada perkara di atas, saya mengemukakan surat ini bertujuan untuk mendapatkan sticker E-PLKS untuk seorang pekerja kami. Nama, Passport nombor dan tarikh tamat adalah seperti berikut:-

1 5 JUN 20221

| NO | WORKER' NAME            | GENDER | NATIONALITY | PASSPORT NUMBER |
|----|-------------------------|--------|-------------|-----------------|
| 1  | MOTEE BAHADUR PUN MAGAR | M      | NEPAL       | 08501899        |
| 2  | THARU BASANTA RAJ       | M      | NEPAL       | 07754427        |
|    | ABSEND VILLA            |        |             |                 |

Bersama dengan surat ini dilampirkan dokumen-dokumen yang berkaitan untuk tindakan tuan yang seterusnya.

passport asal

2. Salinan NRIC Pengarah, Syarikat SSM

Perkhidmatannya akan dilanjutkan dan kami ingin memohon jasa baik tuan supaya dapat E-PLKS untuk pekerja-pekerja asing tersebut.

Segala kerjasama dan pertolongan yang diberikan oleh pihak tuan amatlah dihargai. Sekian, terima kasih.

ARIELI KUTIPAN

10 6 JUL 2022

Yang benar,

Jawatan: Pengarah

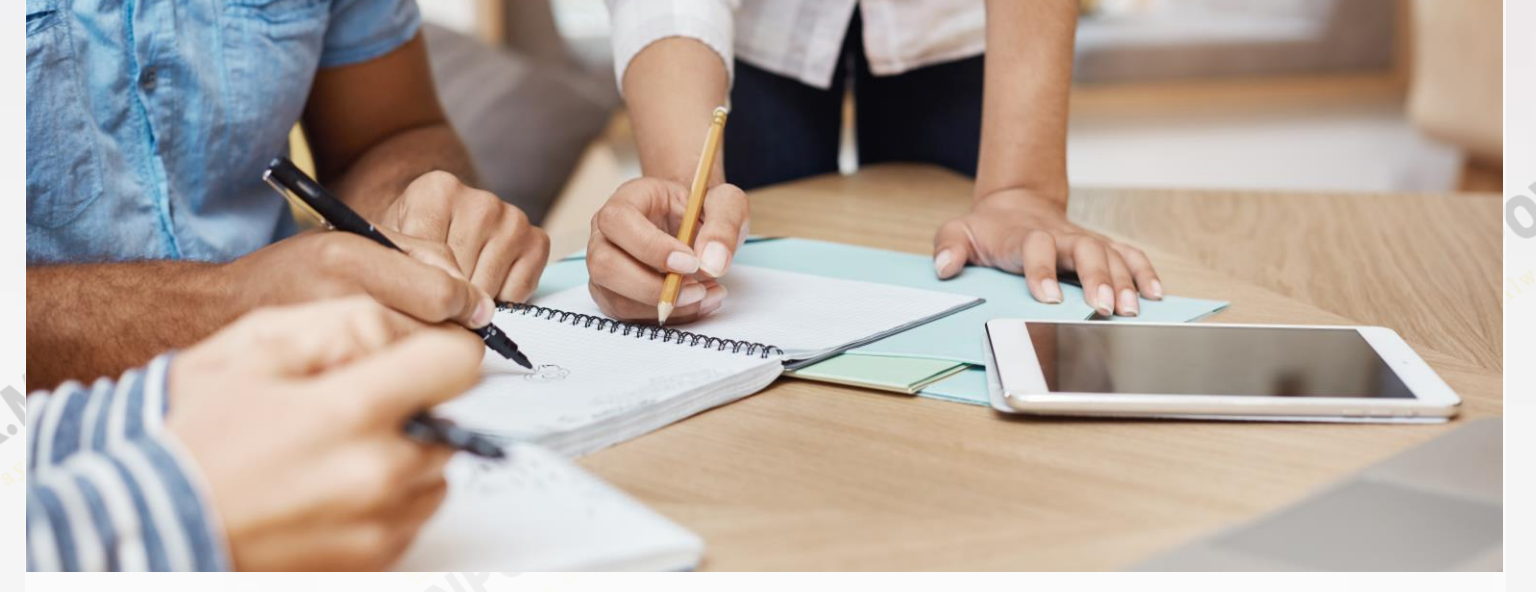

# **THANK YOU**

- •新护照,须前往移民局更新资料? **Mr Manpower** 可以帮到您! ⇒ <u>点击此处、联系我们</u>
- •如何委托 Mr Manpower 为您办理更新工作证?
- ⇒ 前往了解更多
- ⇒ 前往服务商店